1. [システム環境設定]を開きます

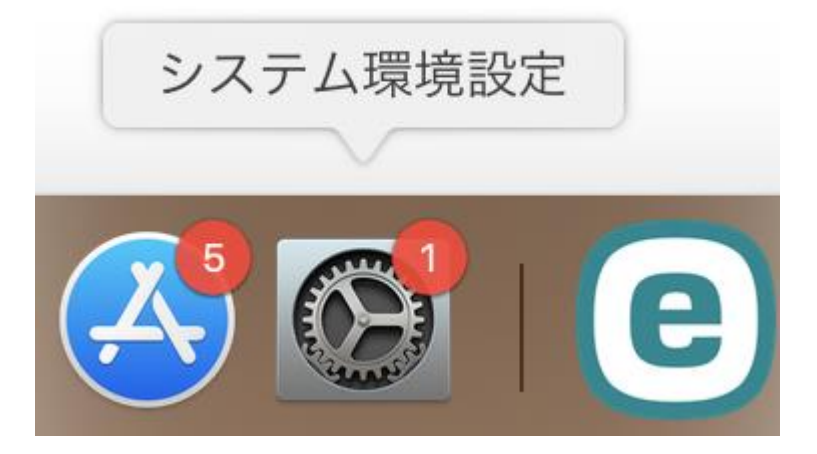

2. [ネットワーク]を開きます

|            |                                                                    |                  | システム                                                     | 環境設定            | (                 | Q<br>検索        |            |
|------------|--------------------------------------------------------------------|------------------|----------------------------------------------------------|-----------------|-------------------|----------------|------------|
| Fi N       | ew<br>デスクトップと<br>スクリーンセーバ                                          | ogso<br>Dock     | Mission<br>Control                                       | 言語と地域           | セキュリティと<br>プライバシー | Q<br>Spotlight | <b>通</b> 知 |
| ディスフ       | プレイ 省エネルギー                                                         | キーボード            | マウス                                                      | トラックパッド         | プリンタと<br>スキャナ     | サウンド           | 起動ディスク     |
| iClou      | ad インターネット<br>アカウント                                                | ソフトウェア<br>アップデート | <b>マット</b> ワーク                                           | Bluetooth       | 機能拡張              | (秋) 大有         |            |
| ユーサ<br>グルー | *<br>*<br>*<br>*<br>*<br>*<br>*<br>*<br>*<br>*<br>*<br>*<br>*<br>* | Siri             | して<br>して<br>して<br>して<br>して<br>して<br>して<br>して<br>して<br>して | Time<br>Machine | アクセシ<br>ビリティ      |                |            |

3. [CHUO-U]を選択した状態で[-]ボタンをクリックします

|                                 |             | ネットワー      | ク                                                   | Q<br>検索                                       |    |
|---------------------------------|-------------|------------|-----------------------------------------------------|-----------------------------------------------|----|
| 4                               | ネットワーク環境: 自 | 自動         |                                                     | <b>`</b>                                      |    |
| ● Wi-Fi<br>接続済み                 |             | 状況:        | <b>接続済み</b><br>Wi-Fi(tCHUO-U/C接待して                  | Wi-Fiをオフにする                                   |    |
| ● Bluetooth PAN<br>未接続          | *           |            | 10.10.74.38が設定されてい                                  | いて、アノトレス                                      |    |
| ● Thundetブリッジ<br><sub>未接続</sub> | ~~~ =       | マットワーク名    | CHUO-U                                              | <b></b>                                       |    |
|                                 |             |            | ✔ このネットワークに                                         | 自動的に接続                                        |    |
|                                 |             |            | ─ 新しいネットワーク                                         | に接続する前に確認                                     |    |
|                                 |             |            | 接続したことのあるネット<br>ます。接続したことのある<br>い場合は、手動でネットワ<br>ます。 | ワークに自動的に接続され<br>ネットワーク'に接続できな<br>ークを選択する必要があり |    |
|                                 |             | 802.1X:    | デフォルト                                               | 接続解除                                          |    |
|                                 |             |            | "EAP-PEAP"を使用して認証<br>接続時間: 00:05:48                 | 亚済み(MSCHAPv2)                                 |    |
| + - +                           | ✓ ×=:       | ューバーにWi-Fi | iの状況を表示                                             | 詳細                                            | ?  |
| _                               |             |            |                                                     | 元に戻す                                          | 適用 |

4. 一覧から[CHU0-U]が無くなったら[ネットワーク]の画面は閉じて、再度CHU0-Uへの 接続をお試しください